LOGICIEL DE CONFIGURATION DE MATERIEL COMMUNIQUANT SCHNEIDER

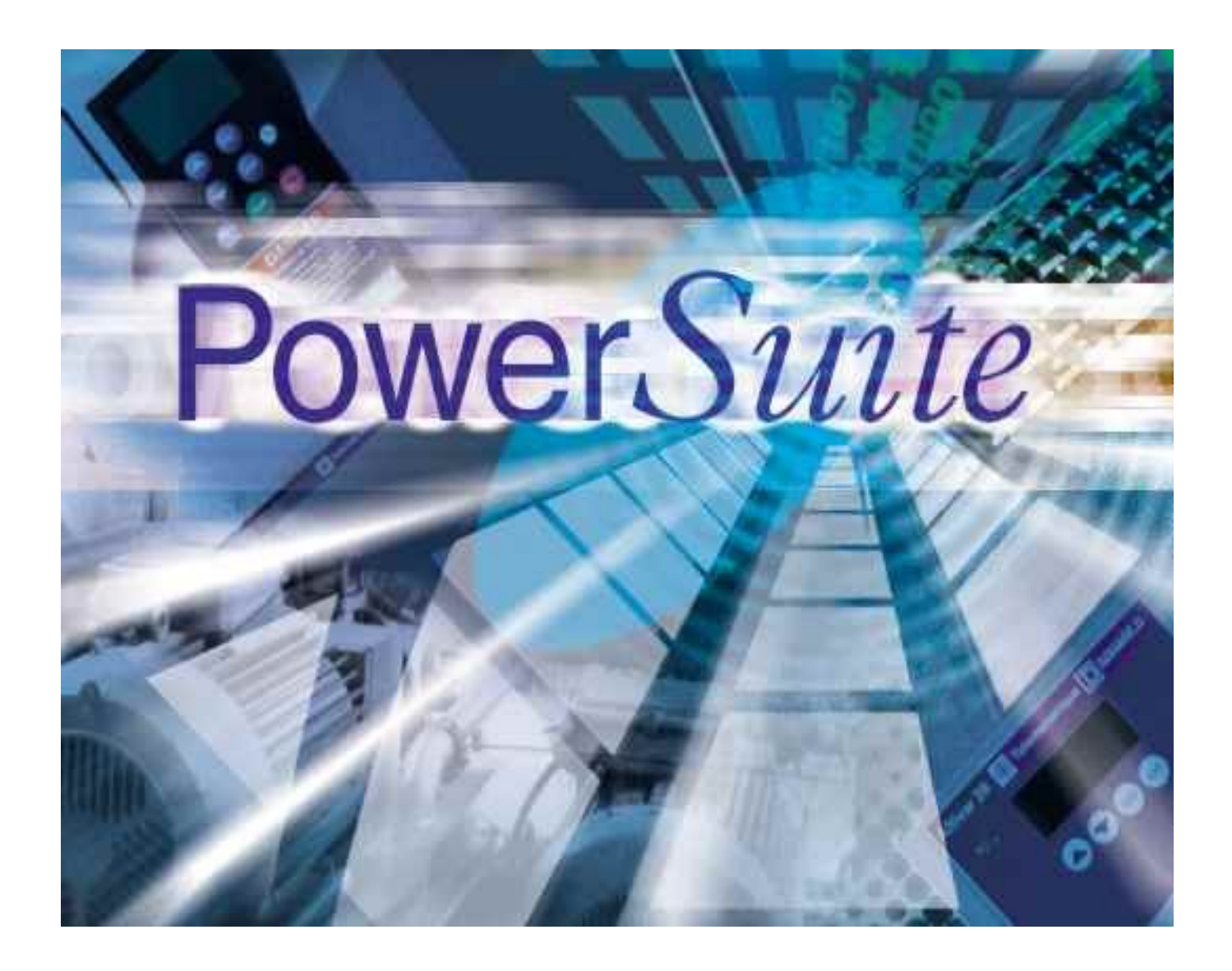

Christian LAPLACE S.T.I. Électrotechnique L.T. du Rempart Marseille

### Document de prise en main du logiciel « PowerSuite » de Schneider Industrie.

#### **1.Ouverture du logiciel**

Pour ouvrir le logiciel il suffit de cliquer deux fois sur l'icône suivante :

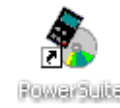

Lorsque la boite de dialogue suivante apparaît, appuyer sur les touches « ALT F » pour valider la liaison.

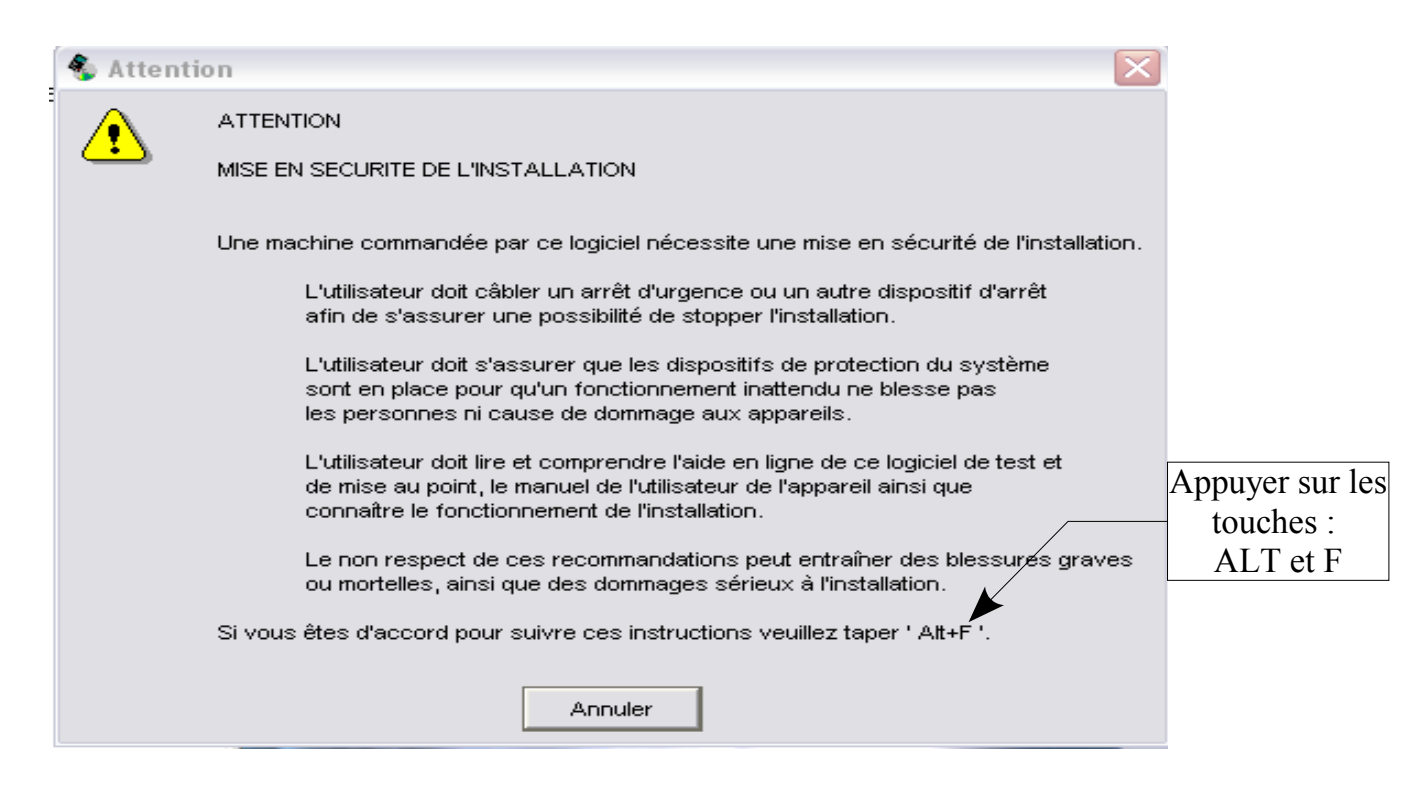

#### 2. Création automatique d'une configuration

Lorsque l'on a appuyé sur les touches « ATL F » le logiciel demande confirmation pour créer un appareil, répondre « OUI ».

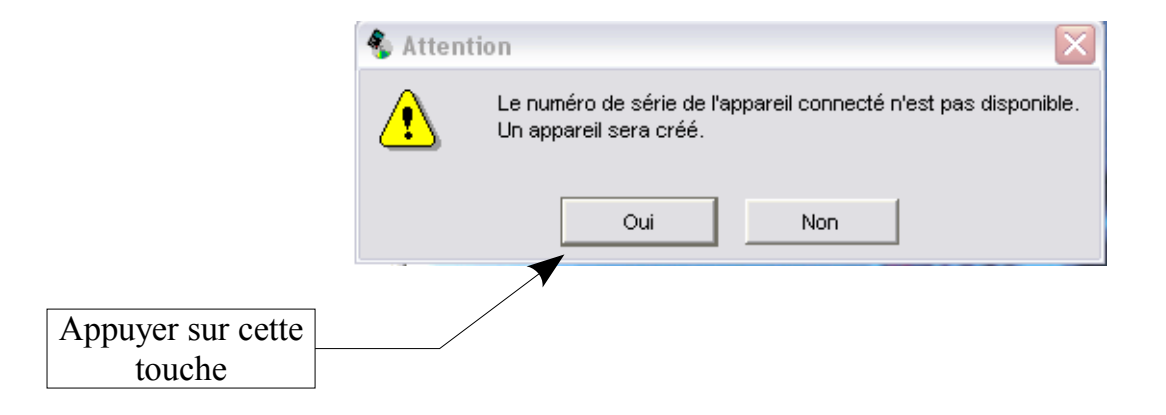

Donner, dans la boite de dialogue suivante, le nom de l'appareil que l'on veut créer.

| 🌯 Création de l'appareil 🛛 🔀                      | Mettre ici le nom d'un membre du binôme, |  |
|---------------------------------------------------|------------------------------------------|--|
| Veuillez entrer le nom du nouvel appareil.<br>Nom | puis cliquer sur la touche « OK ».       |  |
| OK Annuler Aide                                   |                                          |  |

Le logiciel demande alors une confirmation pour effectuer le transfert des données depuis le module TESYS.

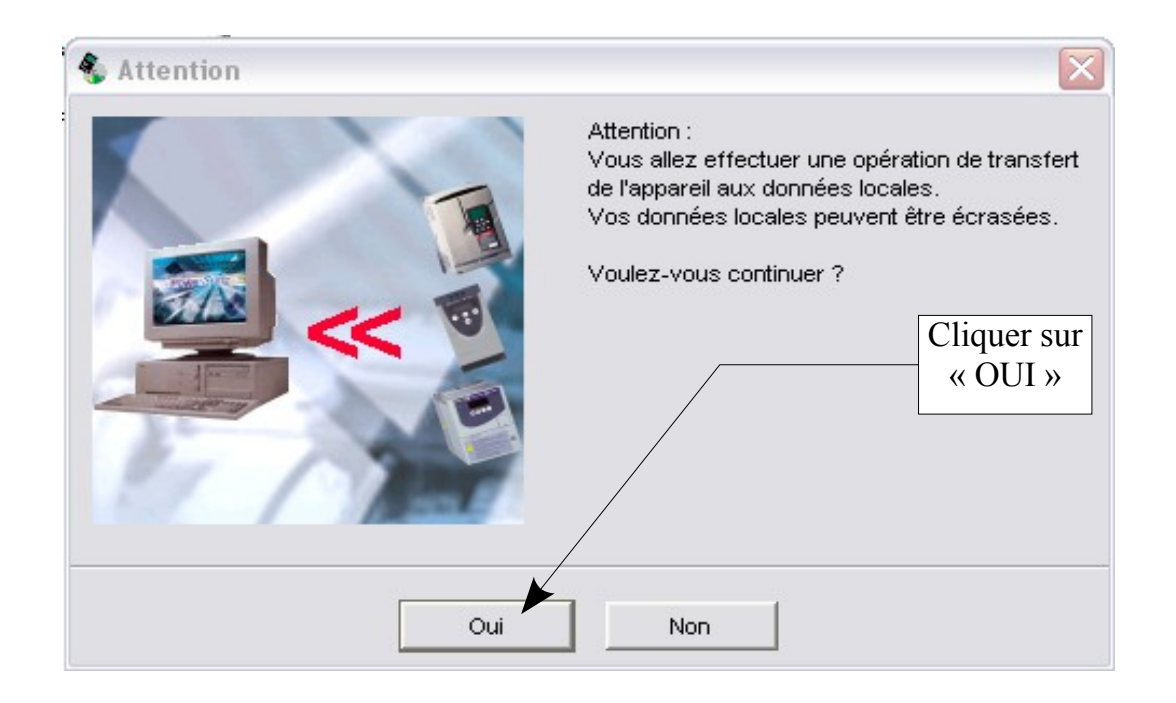

Ne rien faire pendant le transfert des données depuis le module TESYS.

| 🌯 Trans | sfert 🛛 🔀          |
|---------|--------------------|
| X       | Transfert en cours |
|         |                    |
|         | Fermer             |

Lorsque le transfert est terminé cliquer sur la touche « Fermer » de la boite de dialogue ci-dessous.

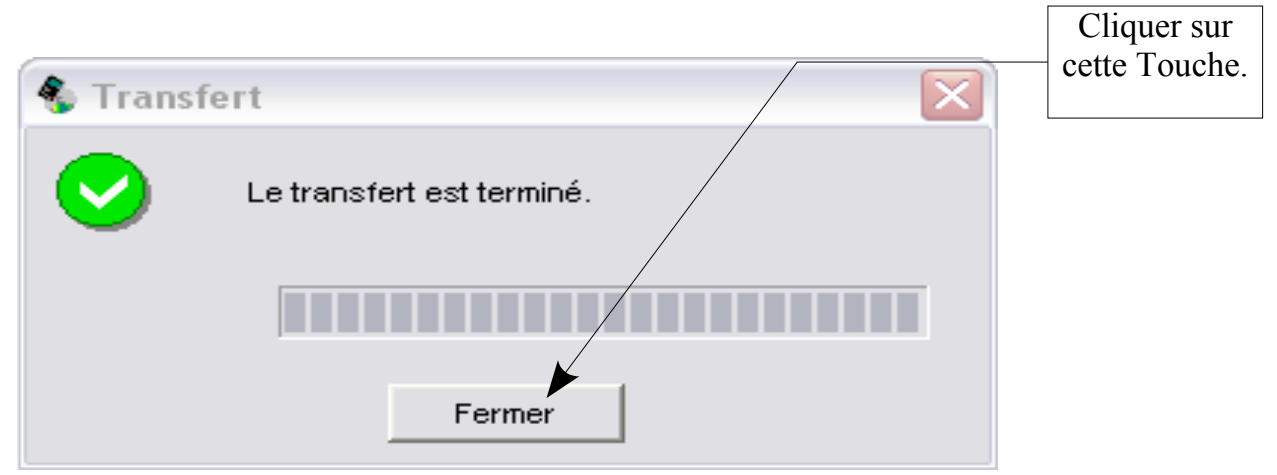

Le logiciel affiche dans la partie gauche de la fenêtre la nouvelle configuration ainsi créée.

| Service Powersuite                                         | /                     | Nouvelle<br>configuration |
|------------------------------------------------------------|-----------------------|---------------------------|
| Eichier Action Affichage Outils ?                          |                       |                           |
| ` 🖀 🔁 🕹 👫 🥀 🕺                                              | ₹ <del>2</del>        |                           |
| Mes appareils     Tesys U     Des Configurations           |                       |                           |
| i Cartes options<br>i Cartes options<br>i Démarreurs TeSys | Caractéris            |                           |
| Tesys U<br>Tesys U<br>Laplace                              | Référence<br>Gamme de |                           |
| E. Connexions                                              | Туре                  |                           |
|                                                            | Base puis:            |                           |
|                                                            | Référence             |                           |
|                                                            | Туре                  |                           |

Il ouvre ensuite le logiciel de communication avec le contacteur TESYS U.

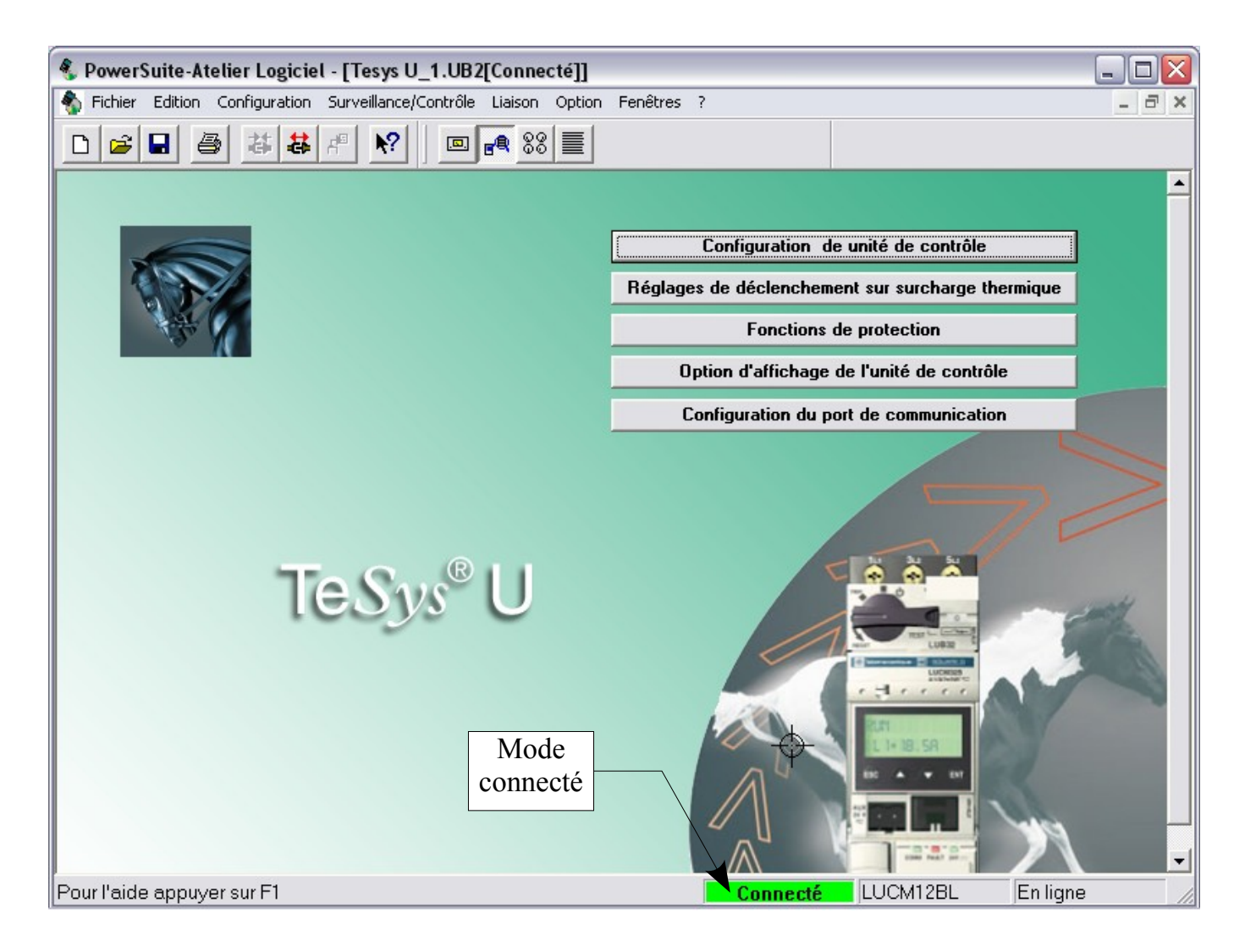

A ce stade, la communication avec TESYS est établie. Pour en être sûr il suffit de regarder en bas de l'écran si le module est connecté.

### 3. Configuration du module de l'unité de contrôle de TESYS U

Ouvrir la boite de dialogue « configuration de l'unité de contrôle » à partir de la fenêtre « PowerSuite-Atelier Logiciel » :

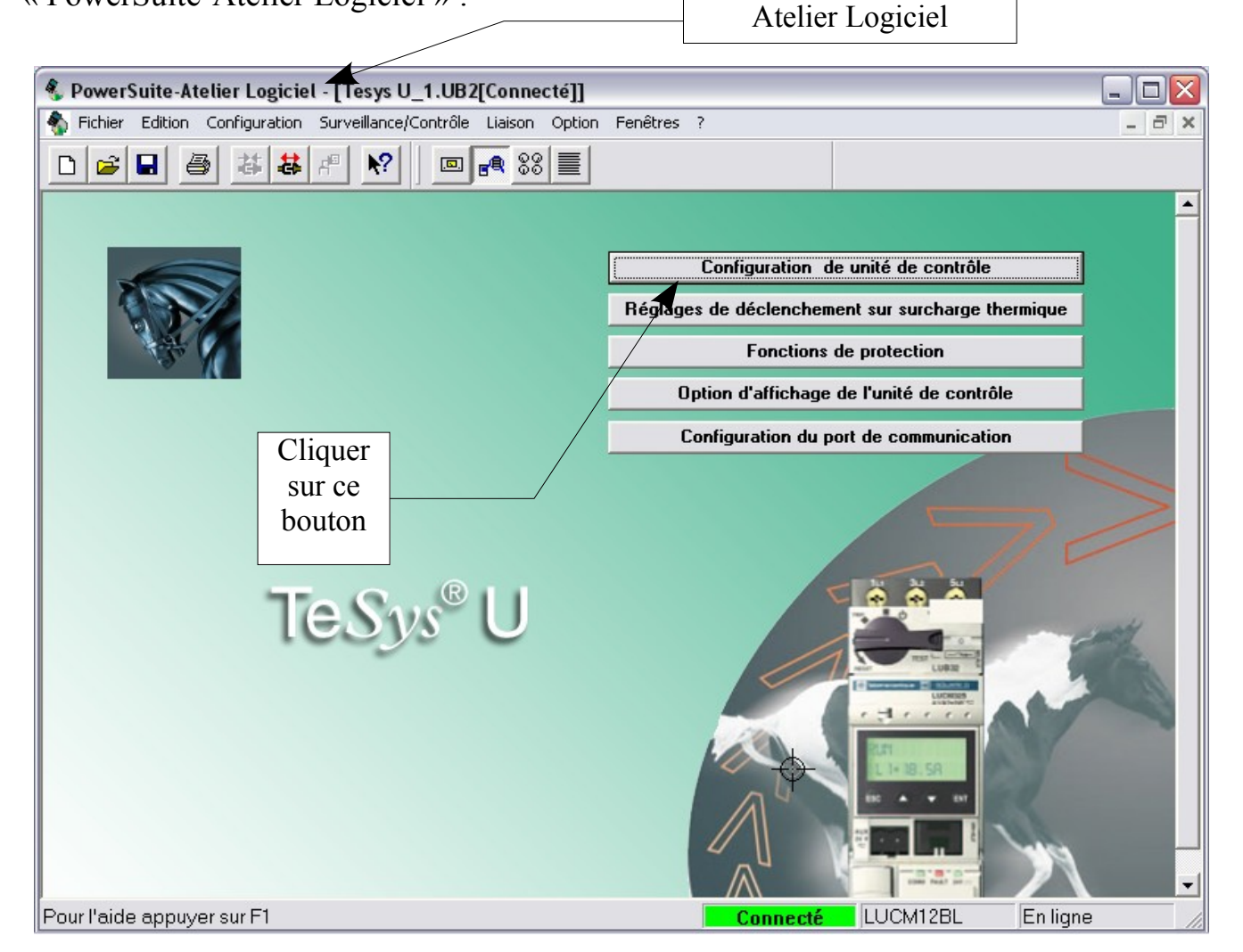

On obtient la fenêtre suivante :

Suivant ce que l'on demande dans le TP, valider les options de contrôle dans la boite ci-contre puis cliquer sur « OK »

| Configuration unité de cont                      | rôle 🔹 💽 🔀                                     |
|--------------------------------------------------|------------------------------------------------|
| Type de base puissance<br>© Démarreur contrôleur | C Démarreur                                    |
| Type de charge                                   |                                                |
| Triphasé                                         | 🔘 Monophasé                                    |
| Motoventilateur auxiliaire —                     |                                                |
| Non                                              | 🔿 Oui                                          |
| Référence catalogue :                            | <b>Plage de Réglage (A):</b><br>3.00 - 12.00 A |
|                                                  | OK Annuler                                     |

### Configuration des réglages de déclenchement sur surcharge thermique de TESYS U

Ouvrir la boite de dialogue « réglages de déclenchement sur surcharge thermique » à partir de la fenêtre « PowerSuite-Atelier Logiciel » :

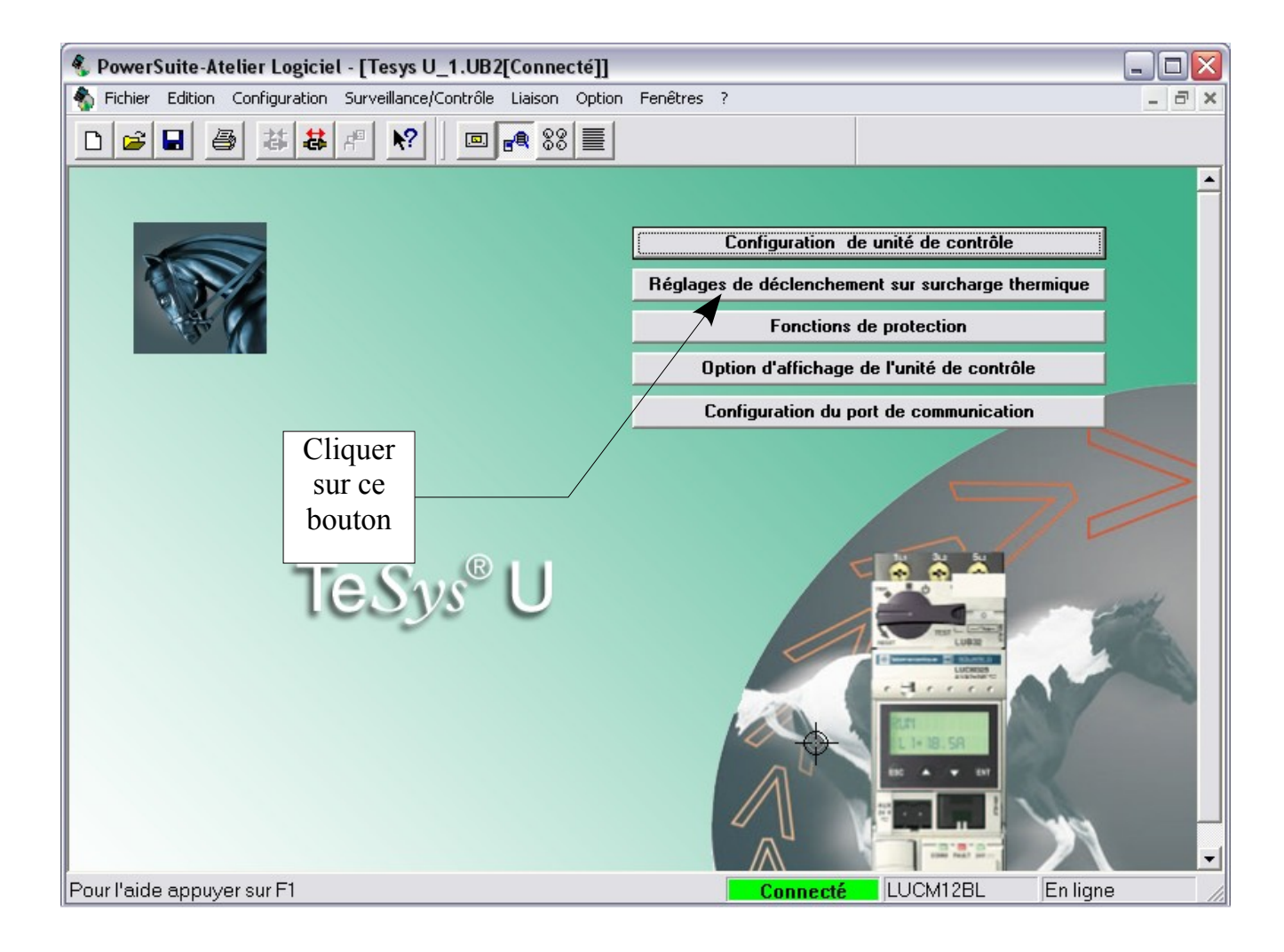

#### On obtient la fenêtre suivante :

### Fonction de Protection non adaptée due à un mauvais réglage du courant Ir

La valeur de Ir détermine les valeurs par défaut des autres fonctions de protection du moteur.

S'assurer que la valeur de réglage de Ir est compatible avec la valeur du courant à pleine charge du moteur ainsi qu'avec les conditions d'échauffement du moteur. Tout non-respect de ces règles peut mettre en péril la sécurité des biens.

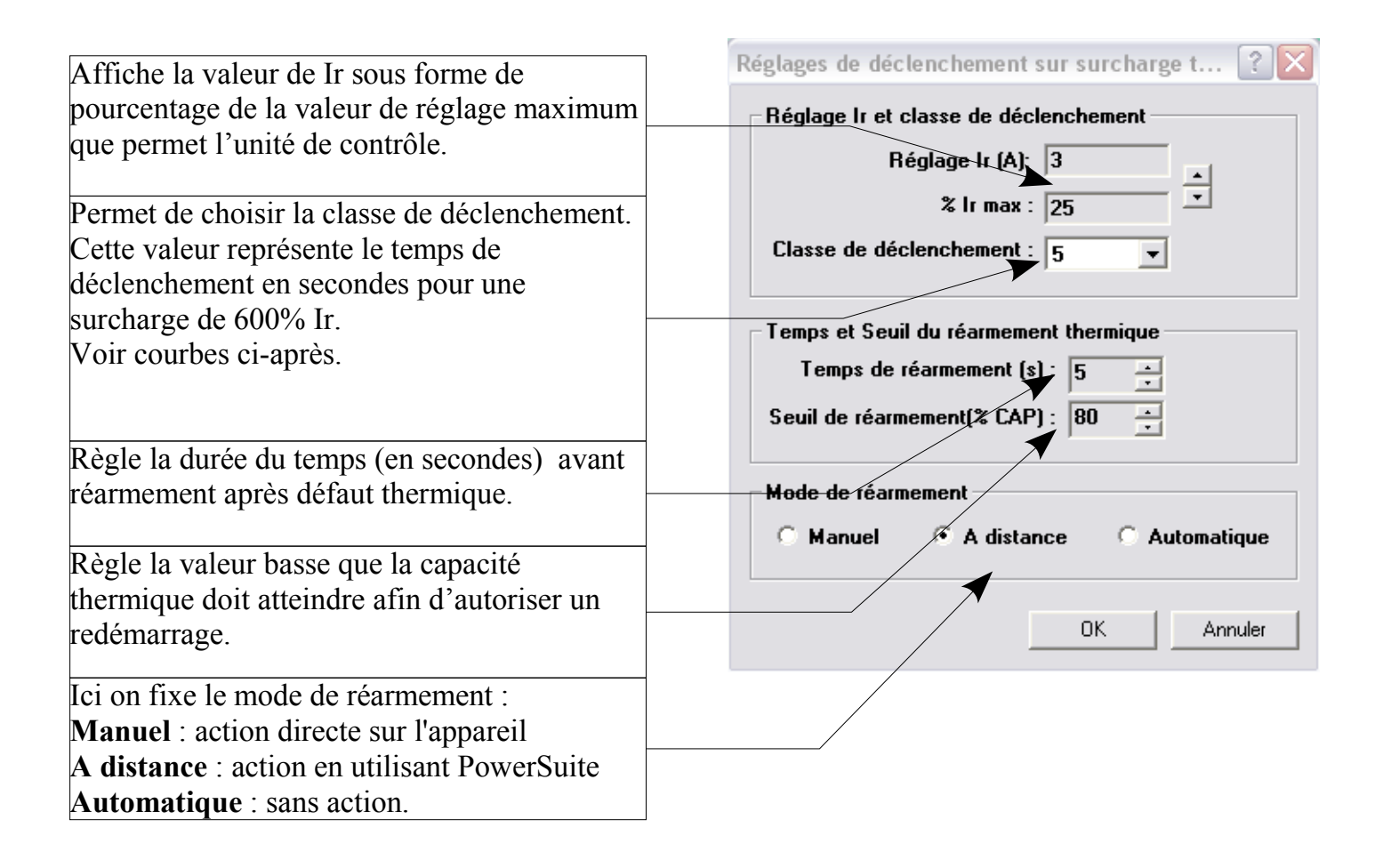

# Courbes permettant le réglage de la classe de déclenchement du thermique

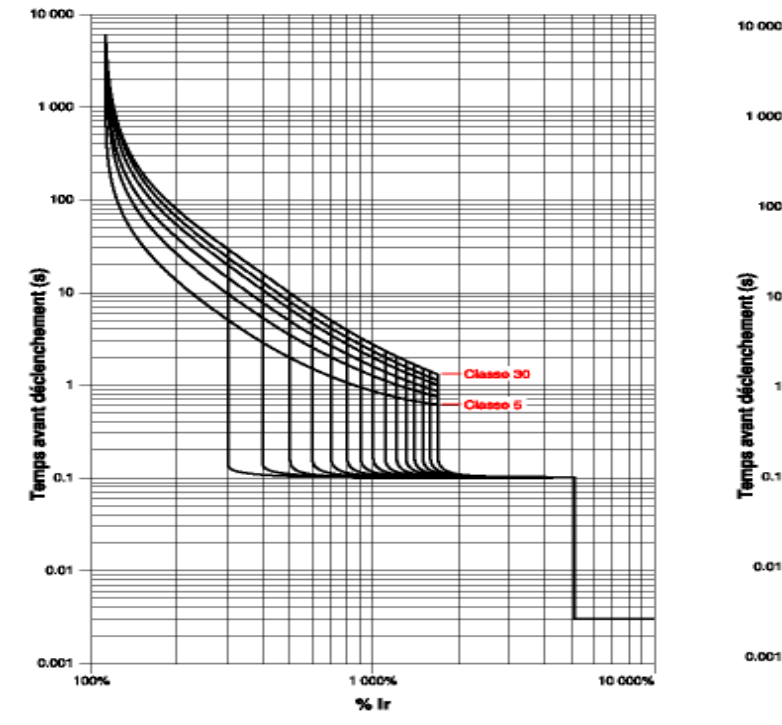

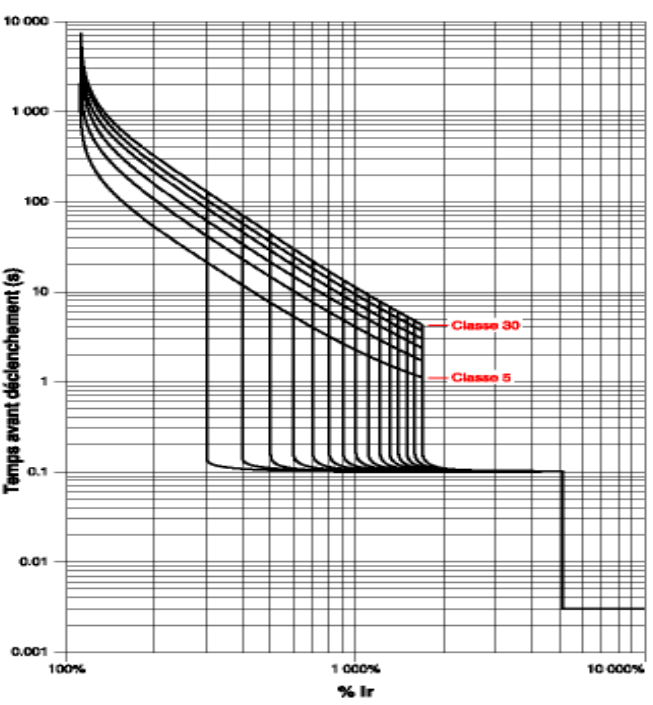

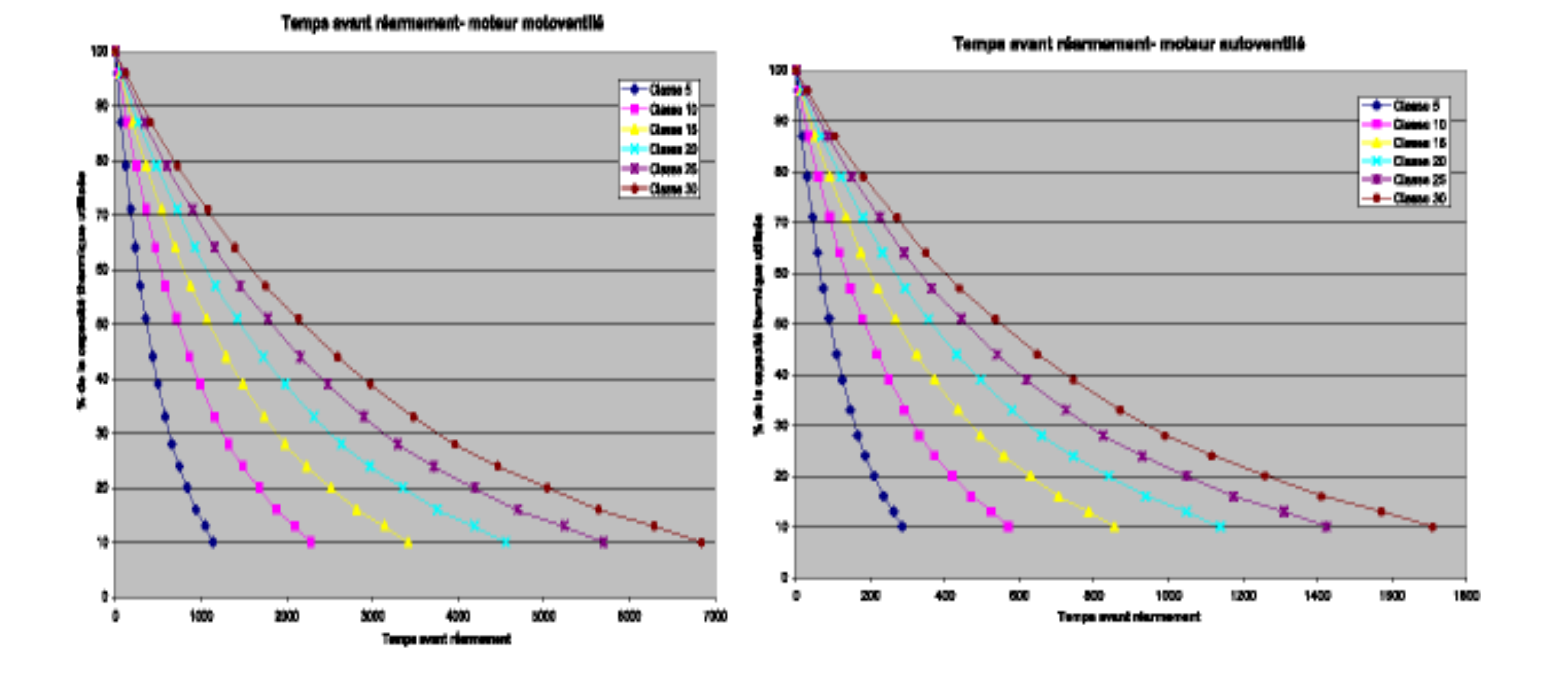

#### 5. <u>Configuration des fonctions de protection de TESYS U</u>

Ouvrir la boite de dialogue « fonctions de protection » à partir de la fenêtre « PowerSuite-Atelier Logiciel » :

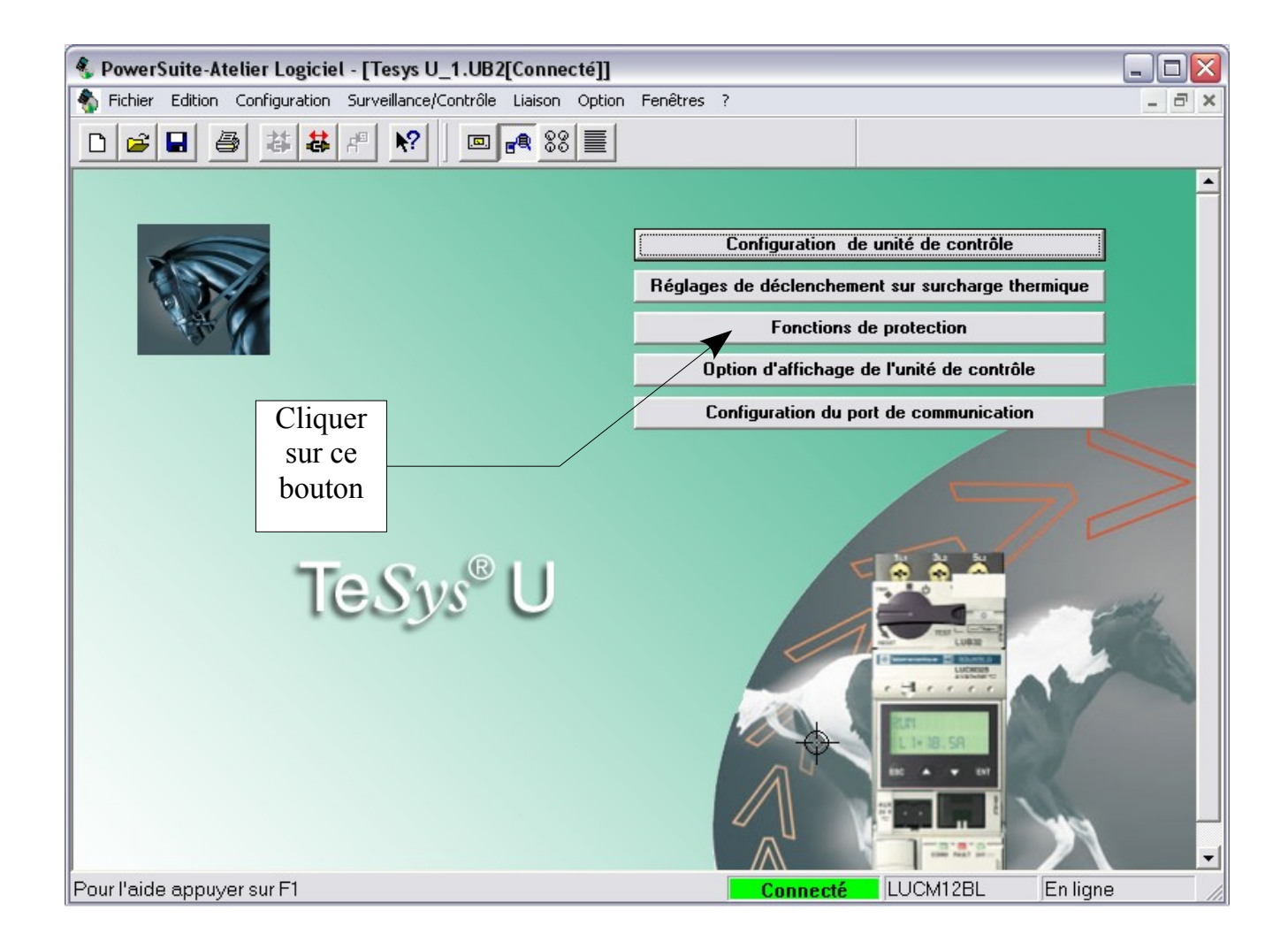

### On obtient la fenêtre suivante :

| Déclenchement sur surintensité Alarme el                   | t déclenchement sur     | surcharge thermique    |
|------------------------------------------------------------|-------------------------|------------------------|
| Défaut terre   Blocage   Sous-charge   Di<br>Réglaces fonc | émarrage long           | Déséquilibre de phases |
| Activer déclenchement et alarmes                           |                         |                        |
|                                                            | Déclenchement           | Alarme activée         |
| Déclenchement sur surintensité                             |                         |                        |
| Déclenchement sur surcharge thermique                      | M                       | $\overline{\lor}$      |
| Défaut terre                                               | M                       | $\overline{\vee}$      |
| Déséquilibre de phases                                     | $\overline{\mathbf{v}}$ | V                      |
| Blocage                                                    | M                       | M                      |
| Sous-charge                                                |                         | Γ                      |
| Démarrage long                                             |                         |                        |
|                                                            |                         |                        |
|                                                            |                         |                        |

Il suffit de cliquer sur l'onglet correspondant à la fonction que l'on veut configurer pour que le module apparaisse :

### Configuration de la fonction de protection contre le déséquilibre des phases :

| Fonctions de protection                                                                                                    | Temps au bout duquel il y                                                                                                    |
|----------------------------------------------------------------------------------------------------|----------------------------------------------------------------------------------------------------|
| Déclenchement sur surintensité       Alarme et déclenchement sur surcharge thermique         Réglages fonction         Défaut terre       Blocage       Sous-charge       Démarrage long       Déséquilibre de phases         Réglage du déclenchement       Déclenchement       Déclenchement         (Démarrage) Temps avant déclenchement (s):       0.7       Activer         (Marche) Temps avant déclenchement (s):       5       - | déséquilibre persiste, dans<br>la phase « Démarrage ».<br>Temps au bout duquel il y<br>aura déclenchement si le<br>déséquilibre persiste, dans<br>la phase « Marche ». |
| Seuil de déclenchement (% de déséquilibre): 10 🔹 🔿 Désactive                                                                                                    | Pourcentage de déséquilibre                                                                                                    |
| Seuil d'alarme<br>(% de déséquilibre) 10 ÷<br>O Désactive                                                                                                    | entre le courant dans une<br>phase et la valeur moyenne<br>des courants dans les trois<br>phases.                                                                      |
| OK Annuler Appliquer Aide                                                                                                    |                                                                                                    |

### Configuration de la fonction défaut terre

| Fonctions de protection                                                     | D                       | 3                                                     |
|-----------------------------------------------------------------------------|-------------------------|-------------------------------------------------------|
| Déclenchement sur surintensité Alarme et déclenchement<br>Réglages fonction | sur surcharge thermique | Temps au bout duquel il y<br>aura déclenchement si le |
| Défaut terre Blocage Sous-charge Démarrage long                             | Déséquilibre de phases  | défaut persiste.                                      |
| Réglages du déclenchement                                                   | Déclenchement -         | Pourcentage de la valeur                              |
| Temps avant déclenchement (s) : 1 👫                                         | Activer                 | de Ir permise en courant                              |
| Seuil de déclenchement (% Ir mini): 30                                      | C Désactiver            | de défaut à la terre.                                 |
| Seuil d'alarme                                                              | Alarme                  |                                                       |
| % Ir mini : 30                                                              | Activer                 | Règle la valeur du seuil du                           |
|                                                                             | O Désactiver            | condition d'alarme.                                   |
|                                                                             |                         |                                                       |
| OK Annuler                                                                  | Appliquer Aide          |                                                       |

# Configuration de la fonction de Blocage

| Fonctions de protection                                                                                                    |                                                                                                    |
|----------------------------------------------------------------------------------------------------|----------------------------------------------------------------------------------------------------|
| Déclenchement sur surintensité Alarme et déclenchement sur surcharge thermique<br>Réglages fonction<br>Défaut terre Blocage Sous-charge Démarrage long Déséquilibre de phases<br>Réglages du déclenchement Déclenchement | Règle la durée du temps<br>pendant lequel l'unité de<br>contrôle doit détecter un<br>courant supérieur au seuil<br>fixé avant de déclencher. |
| Temps avant déclenchement (s) : 5 . Construirer                                                                                                    | Règle la valeur du courant<br>qui initialise le décompte du                                                                                  |
| Seuil de déclenchement (A): 3                                                                                                    | Affiche le seuil de déclenchement.                                                                                                    |
| % de Ir :  100    Valeur en A:  3                                                                                                    | Règle la valeur du courant<br>qui initialise le décompte du<br>temps avant activation de<br>l'alarme.                                        |
| OK Annuler Appliquer Aide                                                                                                    |                                                                                                    |

#### Configuration de la fonction sous-charge

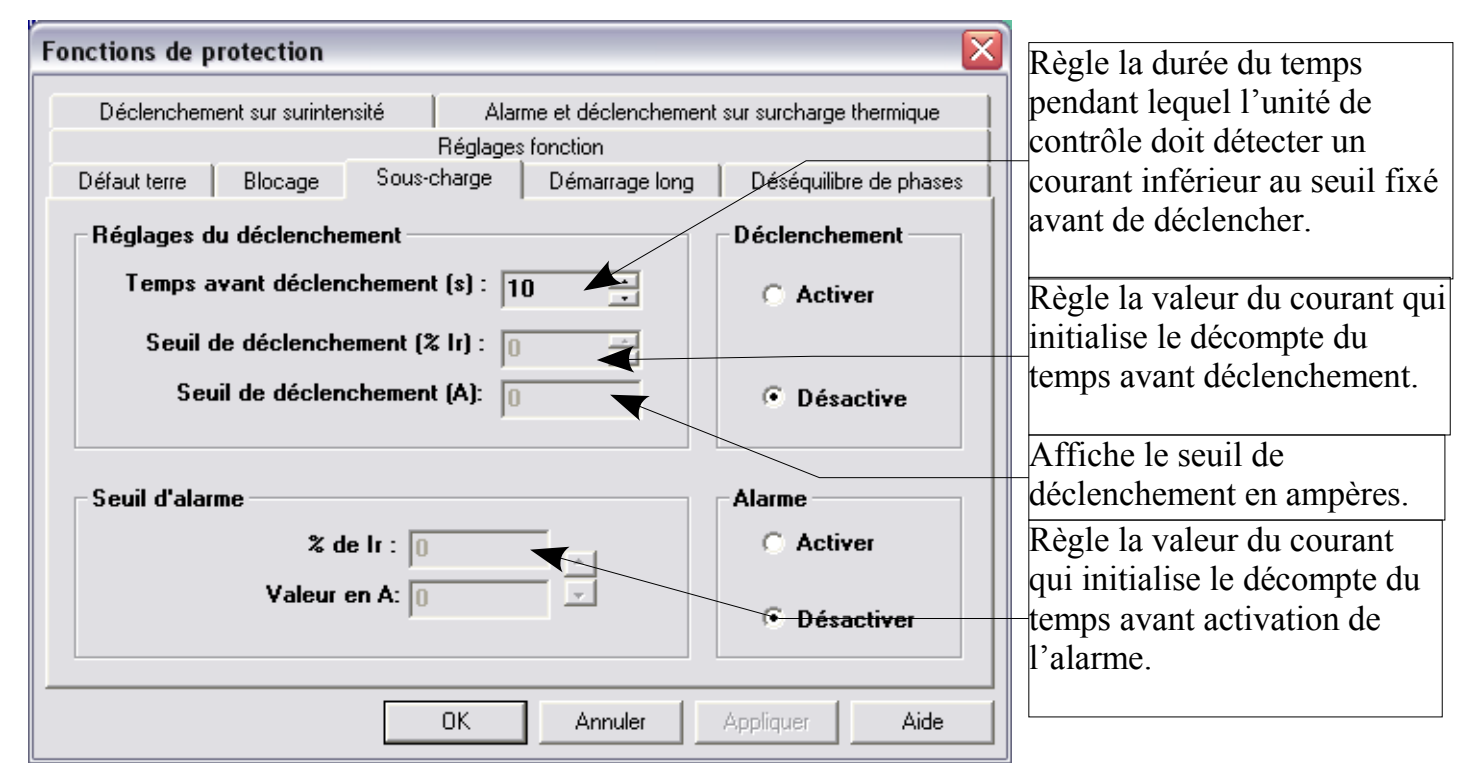

### Configuration de la fonction démarrage long

| Fonctions de protection           Déclenchement sur surintensité         Alarme et déclenchem           Réglages fonction         Réglages fonction           Défaut terre         Blocage         Sous-charge         Démarrage long | ent sur surcharge thermique | Définit la durée maximale (en<br>secondes) de la Phase de<br>Démarrage avant le<br>déclenchement. |
|----------------------------------------------------------------------------------------------------|-----------------------------|---------------------------------------------------------------------------------------------------|
| Réglages du déclenchement                                                                                                    | Déclenchement               |                                                                                                   |
| Temps avant déclenchement (s) : 10                                                                                                    | C Activer                   | Définit la valeur de courant<br>qui provoquera un                                                 |
| Seuil de déclenchement (& Ir) : 0                                                                                                    | Désactiver                  | Démarrage étant terminée.                                                                         |
| - Seuil d'alarme                                                                                                    |                             | Définit la valeur qui                                                                             |
| % de lr : 0                                                                                                    | C Activer                   | détection d'un Démarrage                                                                          |
| Valeur en A: 0                                                                                                    | Oésactiver                  | Long.                                                                                             |
|                                                                                                    |                             |                                                                                                   |
| OK Annuler                                                                                                    | Appliquer Aide              |                                                                                                   |

### Configuration de la fonction déclenchement sur surintensité

| Fonctions de protection                                                                                                    |                                                                                                    |
|----------------------------------------------------------------------------------------------------|----------------------------------------------------------------------------------------------------|
| Réglages fonction         Défaut terre       Blocage       Sous-charge       Démarrage long       Déséquilibre de phases         Déclenchement sur surintensité       Alarme et déclenchement sur surcharge thermique         Réglage du déclenchement       % de lr : 800         Valeur en A:       24 | Règle le seuil de la protection<br>contre les surintensités en<br>pourcentage du courant de<br>Réglage Ir. |
| OK Annuler Appliquer Aide                                                                                                    | 1                                                                                                    |

### Configuration de la fonction alarme et déclenchement sur surcharge thermique

| Fonctions de protection                                                                                                    |                                                                                                    |
|----------------------------------------------------------------------------------------------------|----------------------------------------------------------------------------------------------------|
| Réglages fonction                                                                                                    |                                                                                                    |
| Défaut terre Blocage Sous-charge Démarrage long Déséquilibre de phases<br>Déclenchement sur surintensité Alarme et déclenchement sur surcharge thermique<br>Seuil d'alarme<br>%capacité thermique: 85<br>Ir (A): 3 | Règle la valeur basse que la<br>capacité thermique doit<br>atteindre afin de valider une<br>alarme. |
| Alarme                                                                                                    |                                                                                                    |
| Activer     Désactiver                                                                                                    |                                                                                                    |
|                                                                                                    |                                                                                                    |
| OK Annuler Appliquer Aide                                                                                                    |                                                                                                    |

### Configuration des options d'affichage de l'unité de contrôle

Ces options permettent l'affichage de différentes grandeurs sur l'afficheur du module de communication.

| Option d'affichage de l'unité de contrôle 🛛 [ ? 🔀 |
|---------------------------------------------------|
| Affichage des valeurs                             |
| Courant moyen                                     |
| ✓ Capacité thermique                              |
| Courant L1                                        |
| Courant L2                                        |
| 🔽 Courant L3                                      |
| Courant défaut terre                              |
| Dernier déclenchement                             |
| Déséquilibre de phases                            |
| Langue :<br>Francais 		 OK Annuler                |
|                                                   |

Affichage :

de la moyenne du courant dans les trois phases,

de la capacité thermique, des courant en ligne L1, L2, L3, du courant de défaut terre, du dernier déclenchement, du déséquilibre de phase, de la langue utilisée.

### 6. Utilisation du panneau de contrôle

A l'aide de ce panneau de contrôle on peut réaliser des mesures en utilisant le logiciel PowerSuite.

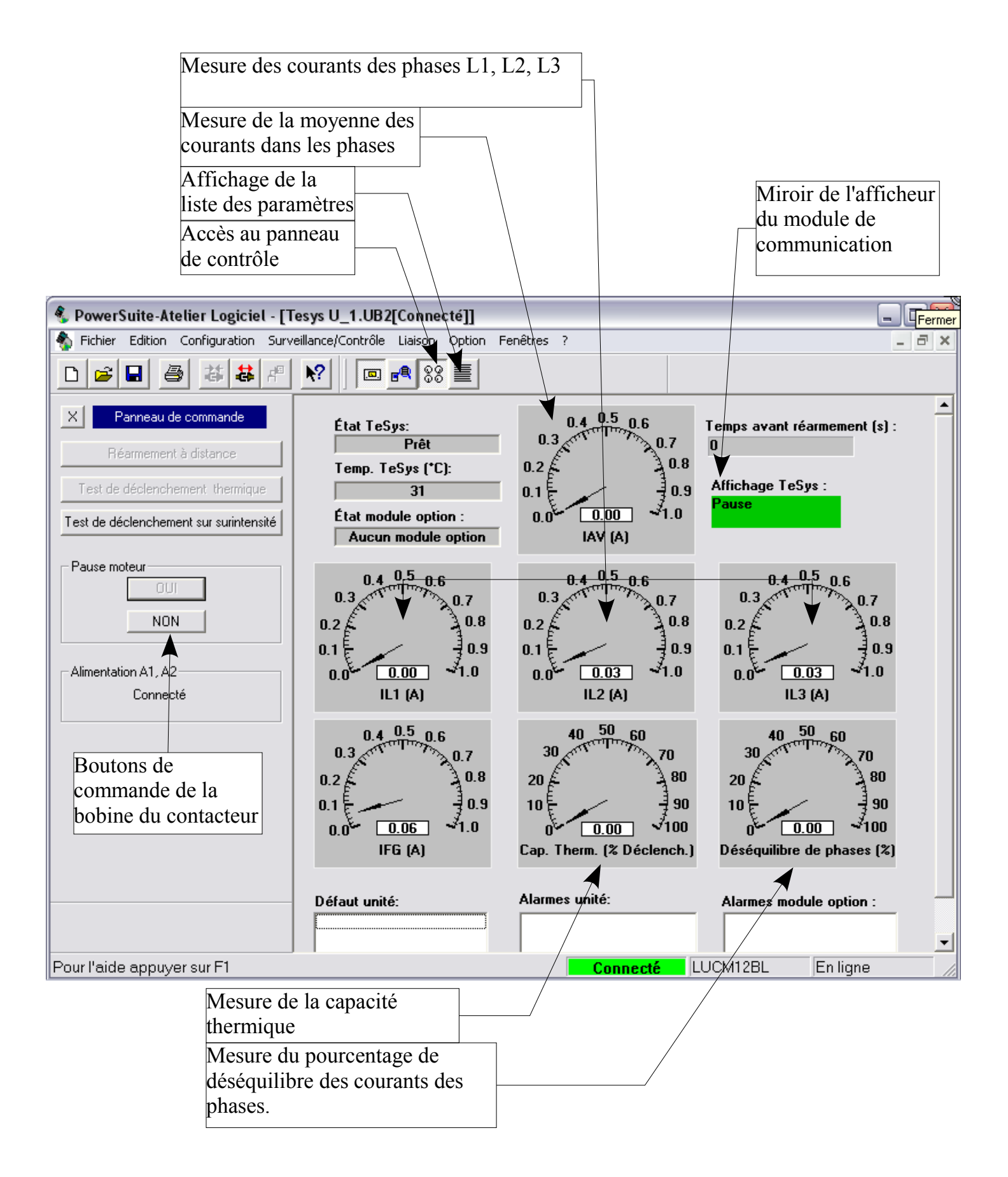

# 7. <u>Utilisation de la liste des paramètres</u>

Cette fenêtre permet l'accès aux différents registres de contrôle de Tesys.

| PowerSuite-Atelier Logiciel - [Tesys U_1.UB2[Connecté]]                         |          |                                     |          | Affich     | Affichage de tous |          |      |  |
|---------------------------------------------------------------------------------|----------|-------------------------------------|----------|------------|-------------------|----------|------|--|
| N Fichier Edition Configuration Surveillance/Contrôle Liaison Option Fenêtres ? |          |                                     |          |            | ustres            |          | S ×  |  |
|                                                                                 | ▶?       | 🔲 🛃 👷 🗮 Tous paramètres             | •        |            |                   |          |      |  |
| X Panneau de commande                                                           | Register | Variable Name                       | Units    | Current V  | Default           | ValueMin | Valu |  |
|                                                                                 | 450      | Temps pour réarmment automatique    | s        | 0          | 0                 | 0        | J    |  |
| Réarmement à distance                                                           | 451      | Code de défauts                     | 1        | 0          | 0                 |          | J    |  |
|                                                                                 | 452      | Défauts                             | bits     | 0          | 0                 | 0        | J    |  |
| Test de déclenchement thermique                                                 | 453      | Reserved pour défauts               | 1        | 0          | 0                 |          | )    |  |
|                                                                                 | 454      | Réserve                             | 1        | 0          | 0                 | 0        | )    |  |
| Test de déclenchement sur surintensité                                          | 455      | État et alarme                      | bits     | 67         | 0                 | 0        | )    |  |
|                                                                                 | 456      | Registre état complémentaire        | bits     | <b>7</b> 0 | 0                 | 0        | )    |  |
| Pause moteur OUI NON Alimentation A1, A2 Connecté                               | 457      | K7 Registre état                    | 1        | 13         | 0                 | 0        | )    |  |
|                                                                                 | 458      | K7 Registre état 2                  | 1        | 0          | 0                 |          | J    |  |
|                                                                                 | 459      | K7 Registre état 3                  | 1 /      | 0          | 0                 |          | ]    |  |
|                                                                                 | / 460    | Code de Alarme                      | 1/       | 0          | 0                 |          | J    |  |
|                                                                                 | 461 /    | Registre alarme                     | bits     | 0          | 0                 | 0        | )    |  |
|                                                                                 | 462      | Registre alarme 2                   | bits     | 0          | 0                 |          | )    |  |
|                                                                                 | 463      | Réserve                             | //       | 0          | 0                 |          | )    |  |
|                                                                                 | 464      | Capacité Cupper Thermique réservé 🦯 | 1        | 0          | 0                 | 0        | )    |  |
|                                                                                 | 465      | Capacité thermique                  | % Ir max | 0          | 0                 | 0        | )    |  |
|                                                                                 | 466      | Courant moyen IAV                   | % Ir     | 0          | 0                 | 0        | )    |  |
| Numéro /                                                                        | 467      | Courant IL1                         | % Ir     | 0          | 0                 | 0        | )    |  |
| du registre                                                                     | 468      | Courant IL2                         | % Ir     | 0          | 0                 | 0        | )    |  |
|                                                                                 | 469      | Courant IL3                         | % Ir     | 0          | 0                 | 0        | )    |  |
| Contenu du registre                                                             | 470      | Courant IFG                         | % Ir min | 0          | 0                 | 0        | )    |  |
| on dégimal                                                                      | 471      | Déséquilibre de phase               | % Idésq  | 0          | 0                 | 0        | )    |  |
| en decimai                                                                      | 472      | Temp. inerne unité de contrôle      | *C       | 30         | 0                 | 0        | )    |  |
|                                                                                 | 490      | K7 Surveillance registre 1          | 1        | 12542      | 0                 | 0        | J    |  |
|                                                                                 | 491      | K7 Surveillance registre 2          | 1        | 0          | 0                 | 0        | )    |  |
|                                                                                 | 492      | K7 Surveillance registre 3          | 1        | 0          | 0                 | 0        | J    |  |
|                                                                                 | 493      | K7 Surveillance registre 4          | 1        | 0          | 0                 | 0        | )    |  |
|                                                                                 | 494      | K7 Surveillance registre 5          | 1        | 0          | 0                 | 0        | J    |  |
|                                                                                 |          |                                     |          |            |                   | 1        |      |  |
|                                                                                 |          |                                     |          |            |                   |          |      |  |
| Pour l'aide appuyer sur F1                                                      |          |                                     | Connecté | LUCM12E    | 3L En             | liqne    |      |  |

Les registres sont codés sur 16 Bits